## WonderBox in Mi WiFi Router 安裝手冊

## 1.刷 SSH 套件方便改機(需利用 APP 進行小米帳號綁定)

http://wwwl.miwifi.com/miwifi\_open.html 點選開啓 SSH工具 ->

工具包使用方法:路由器版本需要升級到開發版 0.5.28 及以上

1.請將下載的工具包 bin 文件複製到 U 盤(FAT/FAT32 格式)的根目錄下;

- 2. 斷開小米路由器的電源,將U盤插入USB接口;
- 3.按住 reset 按鈕之後重新接入電源,指示燈變為黃色閃爍狀態即可鬆開 reset 鍵!

4.等待 3-5 秒後安裝完成之後,小米路由器會自動重啓,之後您就可以盡情 使用啦!

## 2.安裝 Wonderbox

2.1 利用 SSH Client 登入小米路由(預設 IP 為 192.168.31.1)

| 🗬 192.168.31.1 - PuTT                    | Y                                |                                                                                                    |           |      |                |  |
|------------------------------------------|----------------------------------|----------------------------------------------------------------------------------------------------|-----------|------|----------------|--|
| login as: root<br>root0192.168.31.1      | 's password:                     |                                                                                                    |           |      |                |  |
| BusyBox v1.19.4 (;<br>Enter 'help' for ; | 2014-06-12 21:<br>a list of buil | 6-12 21:19:26 CST) built-in shell (ash)<br>of built-in commands.<br><br>Qiang!<br><br>-blocks Used Available Use% Mounted on<br>130255 96534 27168 78% /<br>127060 0 127060 0% /dev<br>127648 4836 122812 4% /tmp<br>130255 96534 27168 78% / |           |      |                |  |
| Welcome t                                | <br>o XiaoQiang!<br>             |                                                                                                    |           |      |                |  |
| root@XiaoQiang:~#                        | df                               |                                                                                                    |           |      |                |  |
| Filesystem                               | 1K-blocks                        | Used                                                                                                    | Available | Use% | Mounted on     |  |
| rootfs                                   | 130255                           | 96534                                                                                                    | 27168     | 78%  | /              |  |
| none                                     | 127060                           | 0                                                                                                    | 127060    | 0%   | /dev           |  |
| tmpfs                                    | 127648                           | 4836                                                                                                    | 122812    | 4%   | /tmp           |  |
| /dev/sda1                                | 130255                           | 96534                                                                                                    | 27168     | 78%  | /              |  |
| tmpfs                                    | 127648                           | 4836                                                                                                    | 122812    | 4%   | /tmp           |  |
| /dev/sda3                                | 267992                           | 24172                                                                                                    | 230292    | 9%   | /data          |  |
| /dev/sda4                                | 30714888                         | 15112756                                                                                                    | 15499732  | 49%  | /userdisk      |  |
| /dev/sda3                                | 267992                           | 24172                                                                                                    | 230292    | 9%   | /etc           |  |
| /dev/sda1                                | 130255                           | 96534                                                                                                    | 27168     | 78%  | /rom           |  |
| /dev/sdb1                                | 1049440                          | 353568                                                                                                    | 695872    | 34%  | /extdisks/sdb1 |  |
| root@XiaoQiang:~#                        |                                  |                                                                                                    |           |      |                |  |

## 2.2 利用 wget 下載安裝檔

wget <a href="http://stwp26.cyberhood.net.tw/Xiaomi/miRouter wonderbox.tgz">http://stwp26.cyberhood.net.tw/Xiaomi/miRouter wonderbox.tgz</a>

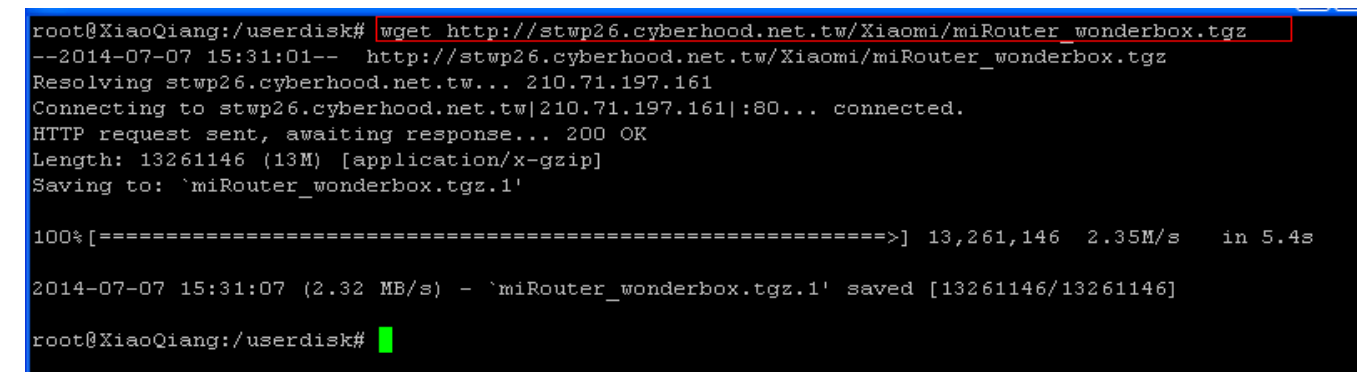

2.3 將 wonderbox 安裝至 HDD, 即/userdisk

2.3.1執行解壓縮 tar -zxvf miRouter\_wonderbox.tgz
2.3.2 執行 install.sh 進行安裝 sh install.sh

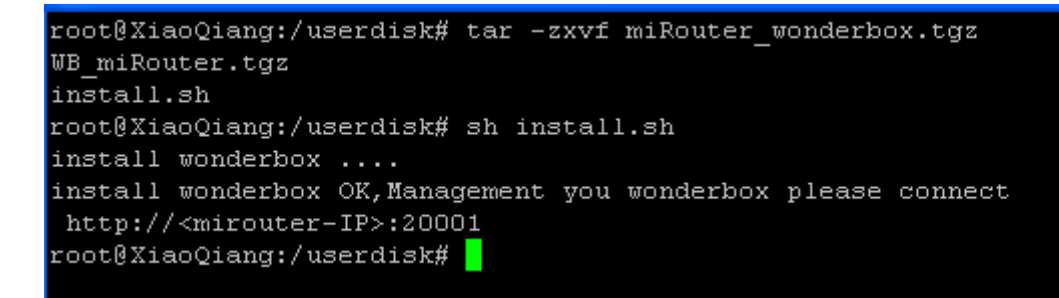

3.開始使用 WonderBox

首先登入 WonderBox 後台 http://<Mi\_WiFi\_ip>:20001 (預設内部 ip 為 192.168.31.1, 帳號/密碼均為 admin)

在開始使用 WonderBox 的第一件事,就是要先確認在 Mi WiFi Router 上 WonderBox 的伺服器 ID,每一個 WonderBox 都有一個唯一的 ID。 第二件事就是要在 Mi WiFi Router 上的 WonderBox 設定使用帳號及目錄

你可以設定多個帳號及可使用的目錄給不同的人使用。

|                 |                                                                                                    | 伺服器ID: | 103696 | (CEBIC 103696 | TESTE Order |
|-----------------|----------------------------------------------------------------------------------------------------|--------|--------|---------------|-------------|
| Wonder - Manage | 新增帳號                                                                                                    | +      |        |               | 🎍 🔒         |
| Bott En         | 888 []<br>895                                                                                                    |        |        |               | •           |
| T mou           | and a set of the set of the set o |        |        |               | 0 10        |
|                 | Email 日泰远语动物                                                                                                    |        | 11     |               |             |
|                 |                                                                                                    |        | 23     |               |             |

接下來,你就可以在你的其他電腦(PC、筆電、平版或智慧型手機)來連線使用 Mi WiFi Router 裡的檔案。你不再需要任何其他的網路設定,就可以在任何地方連到 Mi WiFi Router 來存取檔案 和播放影片及音樂等。 **WonderBox 支援安裝在各種桌面作業系統中使用,如: Windows, Mac, Linux**. 請至 <u>http://www.wonderbox.net.tw/</u> 免費下載 WonderBox 在各作業系統下的桌面上使用

WonderBox 也提供行動裝置 APP 的安裝使用, 你可直接連到以下網址

For Apple iPad/iPhone,

https://itunes.apple.com/tw/app/wonderbox/id583280873?mt=8 For Android smart phone, Android 平版 https://play.google.com/store/apps/details?id=com.cyberhood.wonderbox 或者在 Apple APP store 或 Google Play 上直接搜尋 WonderBox 就可下載安裝

接下來, 就要用你的 PC, 筆電, 平版或手機來連上 Mi WiFi Router.

以在你的隨身筆電上的 WonderBox 加入你的 Mi WiFi Router 的使用説明為例如下, 開啓執行 WonderBox, 當你看到 WonderBox 視窗的上方 My ID 時, 就表示你在筆電上的 WonderBox 是正 常執行的。點進「我的最愛」, 再點「增加雲端」後, 依畫面指示填入 Mi WiFi Router 的 WonderBox 伺服器 ID, 以及帳號和密碼, 還有一個名稱欄位可以填入你想用的任何文字後, 按新 增, 接著你就會看到這個 Mi WiFi Router 已出現在左側中。

| 日增加電訊                        |                     |                      |                  |             | 1            | <分單     | <b>小下</b> 載 | 全上等  | 中国(2 |
|------------------------------|---------------------|----------------------|------------------|-------------|--------------|---------|-------------|------|------|
| 2 10008 (82/80A 08 · ·       | 2 103653 / quap + s | hare . HDA_DATA . Mu | himedia • Movies | •           |              |         |             |      |      |
| 2 103153 war                 | 名稱                  |                      | 大小               | 類型          | 修改日期         |         |             |      |      |
| 🕈 103153- supervoler 🔹 🔹     | FREIR               |                      |                  | File Folder | 2013-03-08 1 | 0.56.38 |             |      |      |
| 2 103135 - TV box 🔹          |                     |                      |                  |             |              |         |             |      |      |
| 2 103250-HiCloud (Denv o     |                     | C IM (Then           |                  |             | 1            |         |             |      |      |
| 🔮 103270 TV Bor 1 🔹 🔹        |                     | AT HE SE SH          |                  | ~           |              |         |             |      |      |
| 🖻 103302 / win 7 🔹 🕫         |                     | D                    |                  |             |              |         |             |      |      |
| 2 103365 / CW_Ubex_M 🔹       |                     | 名稱                   |                  |             |              |         |             |      |      |
| 🔮 103337 / mac mini 🔹 🔹      |                     | 16110                |                  |             |              |         |             |      |      |
| 🛃 103250 (Demo Wonder 🛛      |                     | 46.95                |                  |             |              |         |             |      |      |
| 2 103238/MACBOOK             |                     | 信務                   |                  |             |              |         |             |      |      |
| 2 103559 / Miles (Miles Hu o |                     |                      | 新增               |             |              |         |             |      |      |
| 2 103576 / acrestor 0        | 1                   |                      |                  |             |              |         |             |      |      |
| e 103440/est 🔹               |                     |                      |                  |             |              |         |             |      |      |
| 🖻 103440 / demo 🛛 🔹 *        |                     |                      |                  |             |              |         |             |      |      |
| 傳輸状態 我的课脸                    | 分享傳輸 歴史             | #15#                 |                  |             |              |         |             | _    |      |
| rvex 看家                      |                     | 联肼                   | 大小               | 完成度         | 速率           |         |             | 13.6 | 獻膳   |

**開始享受使用 WonderBox 在 Mi WiFi Router 上的樂趣 !!** 網路上直接看影片(或上傳下載檔案,也可以拖拉整個目錄)

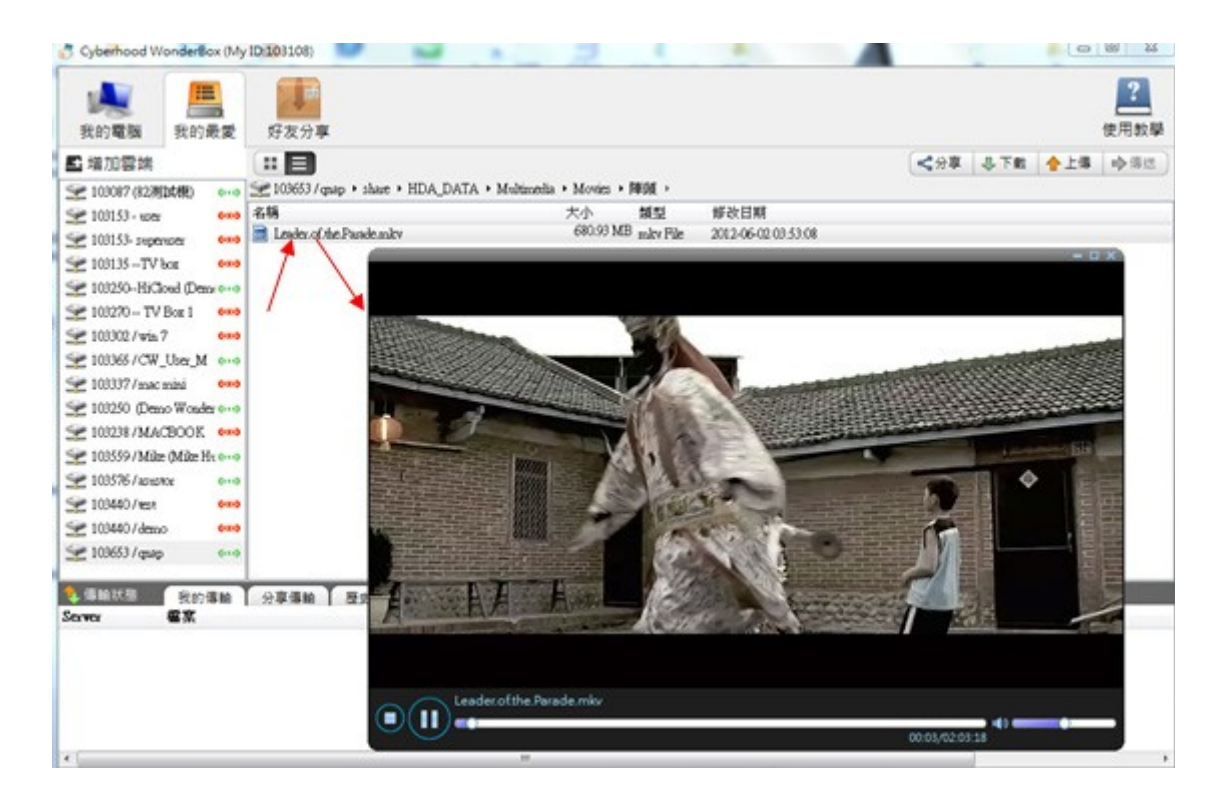

在其他平台上的 WonderBox 都相當簡易上手使用,所有的 WonderBox 之間都可以互通。